- 1. Go to CUNYfirst
- https://home.cunyfirst.cuny.edu
- 2. Click "New User" [NEAR THE BOTTOM RIGHT]
- 3. You will need to enter the following information:
- First Name
- 🖵 Last Name
- Date of Birth (Be sure to include dashes
- in between your DOB) (i.e 01-07-2006)
- □ Last four digits of Social Security Number

NOTE: If you DO NOT have a SSN, CUNY assigns one for you. Email <u>collegenow@citytech.cuny.edu</u> or call (718) 260-5206 for assistance.

#### **CUNY** Login

Log in with your <u>CUNY Login credentials</u> If you do not have a CUNYfirst account, see the <u>FAQs</u>.

| Ologia gunu adu                                             |
|-------------------------------------------------------------|
| @login.cuny.edu                                             |
| Password                                                    |
| Log in                                                      |
| User Forgot Username   Forgot Password   Manage your Accoun |
|                                                             |
| ame                                                         |
|                                                             |
| ame                                                         |
|                                                             |
| f Birth (MM-DD-YYYY)                                        |
| D-YYYY                                                      |
| lay Date of Birth                                           |
| digits of Social Security or CUNY-<br>ed ID Number          |
|                                                             |

1. Confirm your email address (if the email address is the same as your personal email, click "Continue."

 If the email address is wrong, put the right one in, then click "Continue."

#### Confirm Account Email Address

The account management email address displayed is from your CUNY application. You must have an account management email address  $\Box$  it does not have to be your assigned CUNY email address.

Either click Continue to confirm your current account management email address OR change it by completing both New Email Address fields and then clicking Continue. All fields are required.

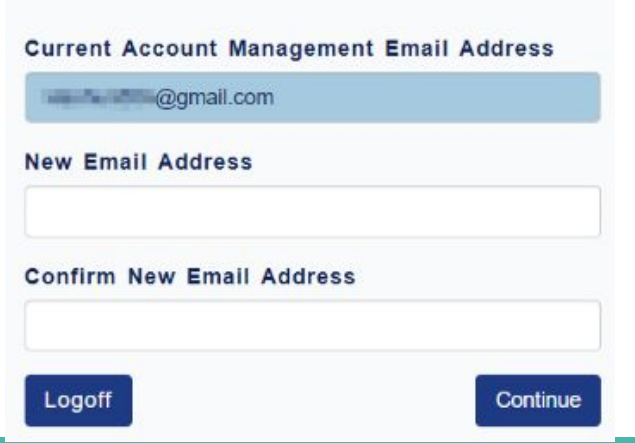

# Go to your email, and click the link to continue.

DoNotReply-ManageLogin@cuny.edu

#### A confirmation email has been sent to the

Confirmation Email Sent

account management email address you provided.

You must click on the link in the confirmation email (within 2 hours of receipt) to continue account activation.

#### Return to Account Self-Service

下午5:53 (1分钟前) 🟠 🔺 🕴

You are receiving this email with the request to confirm your CUNY Login account management email address as the next step in activating your CUNY Login account.

Within the next 2 hours, confirm your CUNY Login account management email address and continue your CUNY Login account activation by clicking on the following one-time link or by copying and pasting the link in a web browser:

https://managelogin.cuny.edu/OIMSel/Service/acctActivat?loginID=MENGYING.ZENG33&tokenKey=7473312

\*\*\*

发送至我。

# **Registration: Password**

Create a password for your account.

• Make sure to write it down!

**CUNY** Login

Activate CUNY Login Account

|   | Create Account Password                                               |
|---|-----------------------------------------------------------------------|
|   | Enter and confirm a CUNY Login<br>password in the fields that follow. |
|   | View CUNY Login Password Policy                                       |
|   | All fields are required.                                              |
| E | nter Password                                                         |
|   |                                                                       |

#### Password Policy Details

- Password must be at least 8 characters long.
- Password must not be longer than 13 characters.
- Password must contain at least 1 numeric characters.
- Password will expire 180 days after the last password change.
- Password must contain at least 2 alphabetic characters.
- Password must contain at least 1 lowercase letters.
- Password must contain at least 1 uppercase letters.
- Password must contain at least 1 alphanumeric characters.
- Password must not be one of 4 previous passwords.
- Password change reminder will be sent 175 days after the last password change.
- Your password must have at least one numeric char OR one special char.

- Leave "Country Code" blank
- Put in your phone number, and confirm (i.e., 718-260-5206)

Enter Account Mobile Phone Number

Enter a mobile phone number in the fields that follow to allow for future account authentication via text messages to your phone.

#### Please note:

Both Country Code fields are required for non US phone service subscribers
Both Phone Number fields are required and up to 15 digits may be typed
Use only numeric characters without spaces, periods, dashes or other characters
All fields are required.

#### Country Code (for non-US numbers)

Phone Number

Confirm Country Code (for non-US numbers)

**Confirm Phone Number** 

# **Registration: Five Security Questions**

- Select questions and provide answers (this is to assist you if you ever lose or forget your password)
- Remember to keep your security questions and answers in a safe place

Choose Security Questions and Answers

Select and answer 5 security questions in the fields that follow.

Please note:

- Five questions and answers are required
- Answers are not case sensitive

All fields are required.

# Question 1 In what city was your mother born? Answer Question 2 In what city was your mother born? Answer Question 3 In what city was your mother born? Y Answer

## **Registration: Account Activation**

- You will get your username login and EMPL ID, also known as your CUNYfirst ID
- You can now log in using your username and password

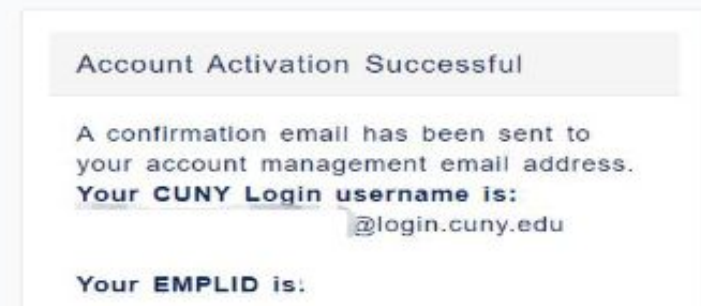

Please write this information down and store in a secure place.

For the list of CUNY-wide applications and services, see the Technology Services page on CUNY.edu Return to Account Self-Service